## exacqVision Support Portal

# **Create an Email Notification Watchlist** in Entrapass Web

### **Description**

A watchlist will display a visual notification about abnormal events from system components such as a relays, inputs, elevators and doors. It can also send email notifications via a SMTP/POP3 connection (non-SSL/TLS).

#### **Entrapass Web**

1. Navigate to the Operation menu and select Door

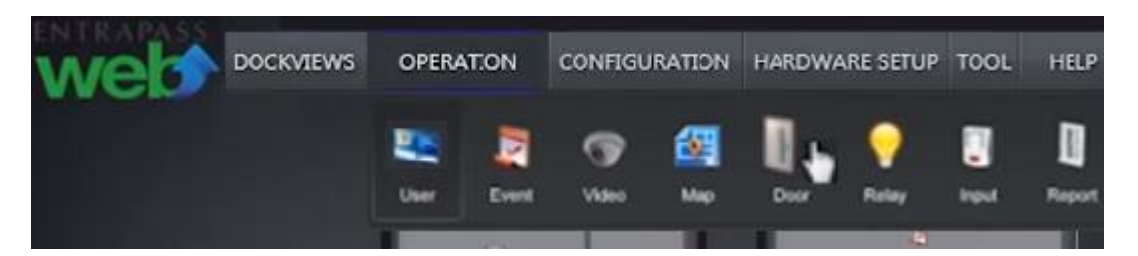

2. Click on the eyeball icon of desired system component.

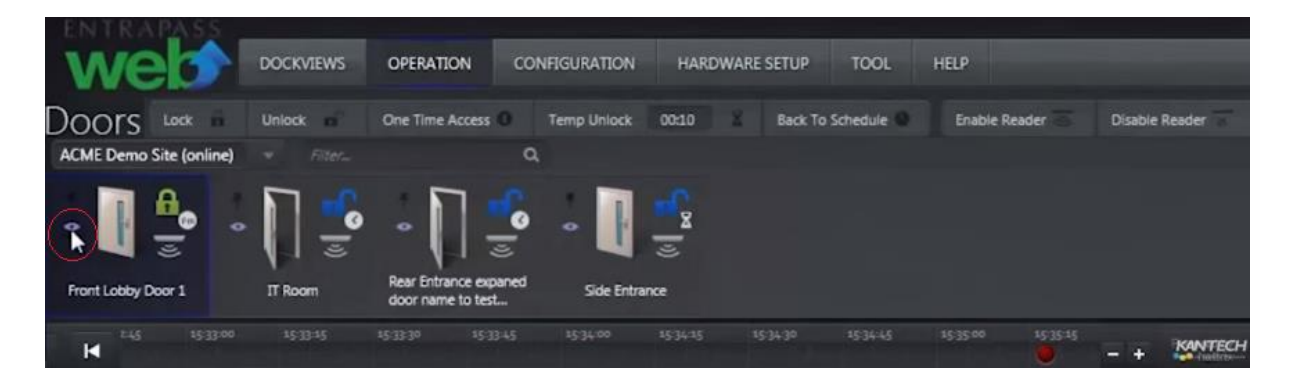

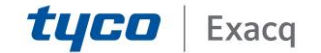

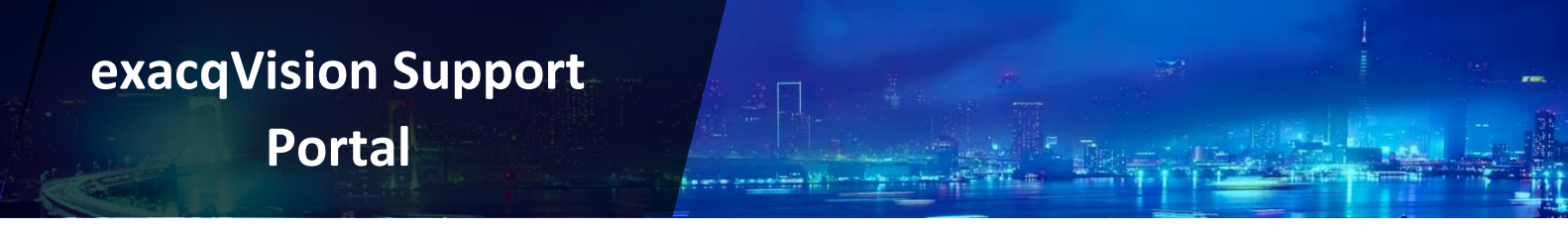

3. The timeline on the bottom will now generate visual notifications.

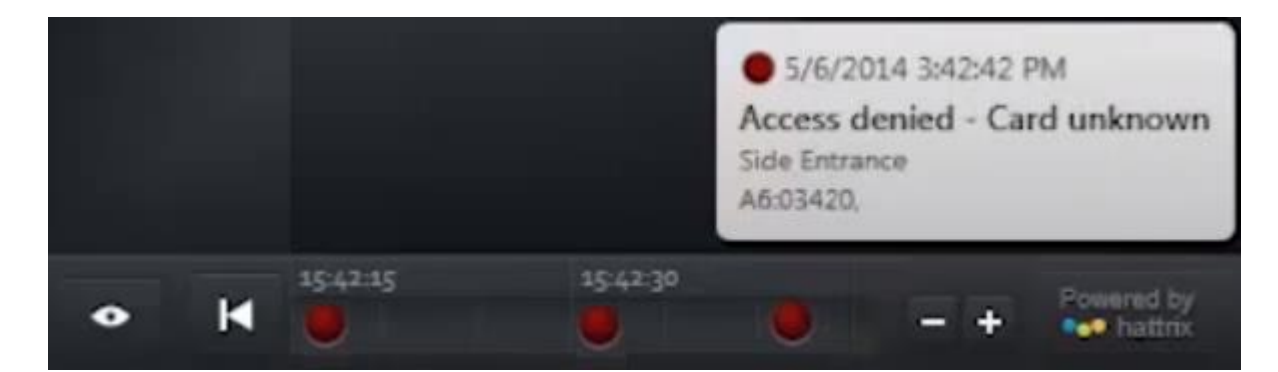

4. Right click on the timeline visual notification to display interactive options.

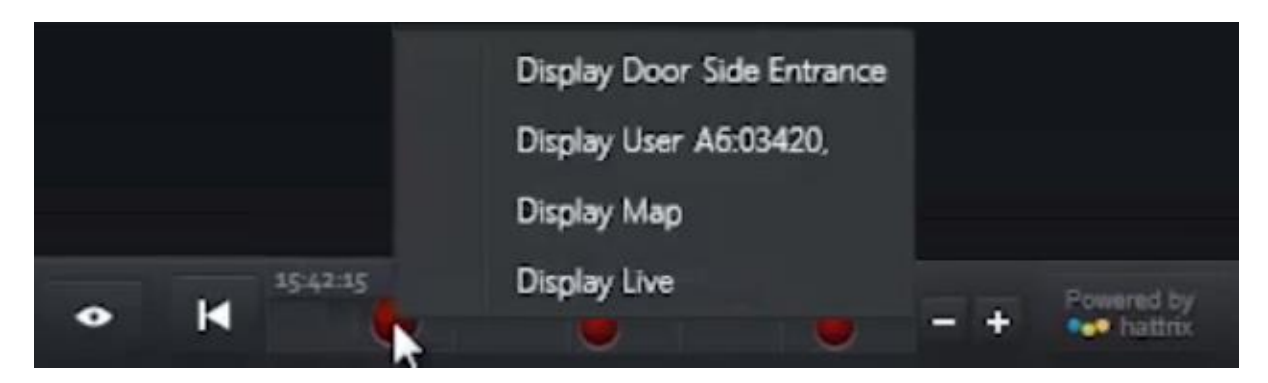

5. Left click on the timeline eyeball icon to enable or disable email notifications.

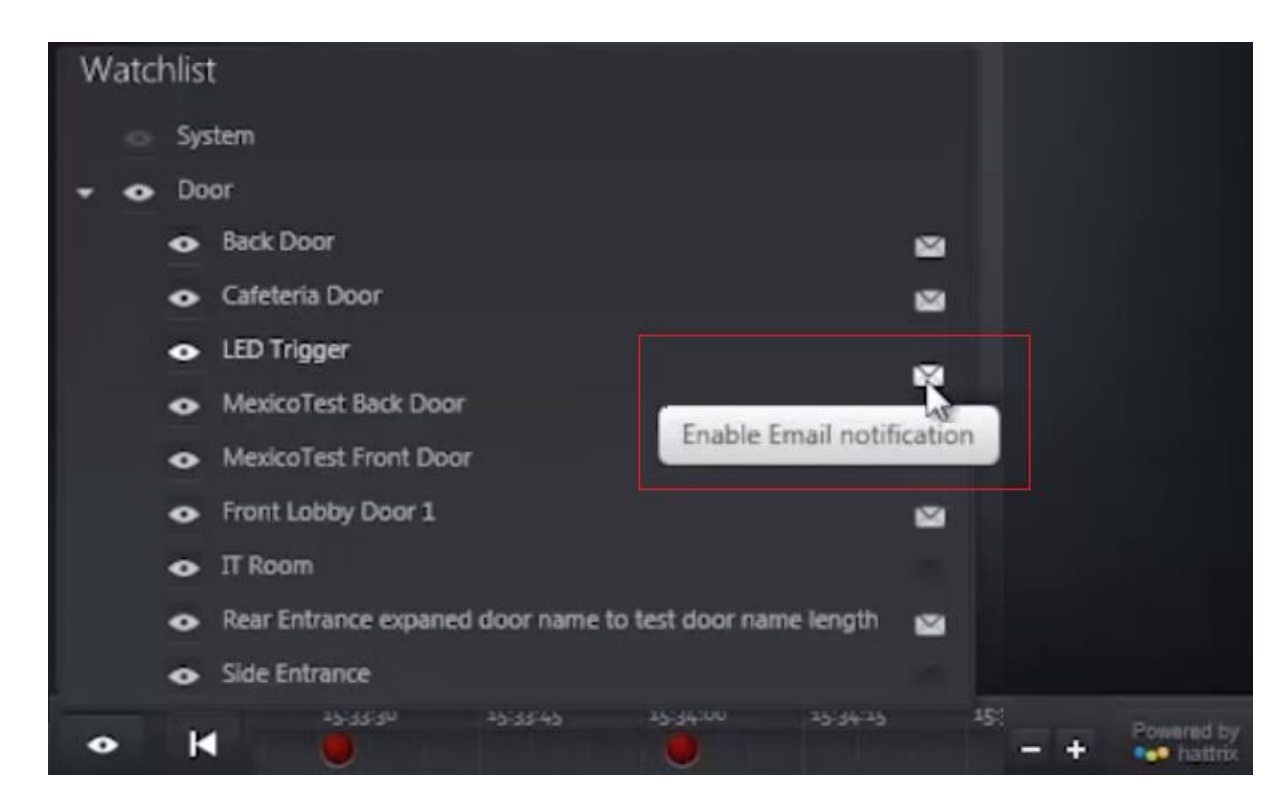

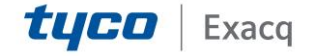

## exacqVision Support Portal

6. Click on *Tool* menu to adjust email recipients and schedule.

| ENTR                                          | APASS              |           |                  |                |      |      |
|-----------------------------------------------|--------------------|-----------|------------------|----------------|------|------|
| W                                             |                    | OPERATION | CONFIGURATION    | HARDWARE SETUP | TOOL | HELP |
| Tool                                          |                    |           |                  |                |      |      |
| E-mail N                                      | otification        |           |                  |                |      |      |
| Recipients                                    | jsmith@globeco.com | Schedules |                  |                | * k  | Save |
| Separate each e-mail address with a semicolon |                    |           | Clear            |                |      |      |
|                                               |                    |           | Always valid     |                | 1    |      |
|                                               |                    |           | 9am-5pm Mon Fri. |                | •    |      |
|                                               |                    |           | Back Door        |                |      |      |

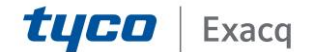